#### How to Change your ePortfolio View

- 1. Log in to Onyxon.ca.
- 2. On the home page, click on the *ePortfolio* button.

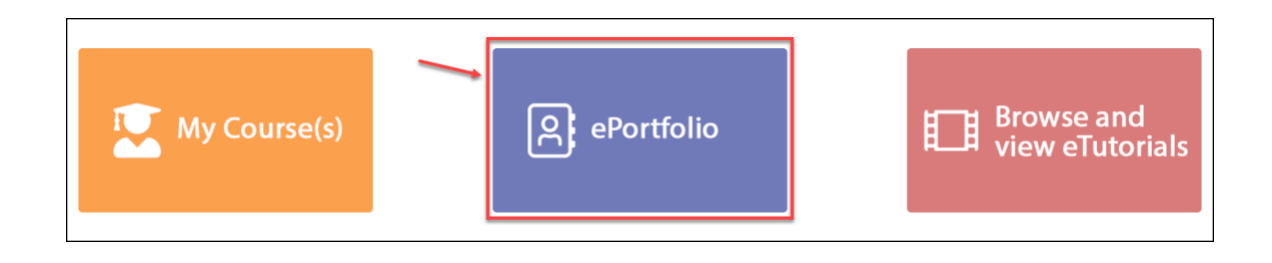

The page My ePortfolio appears.

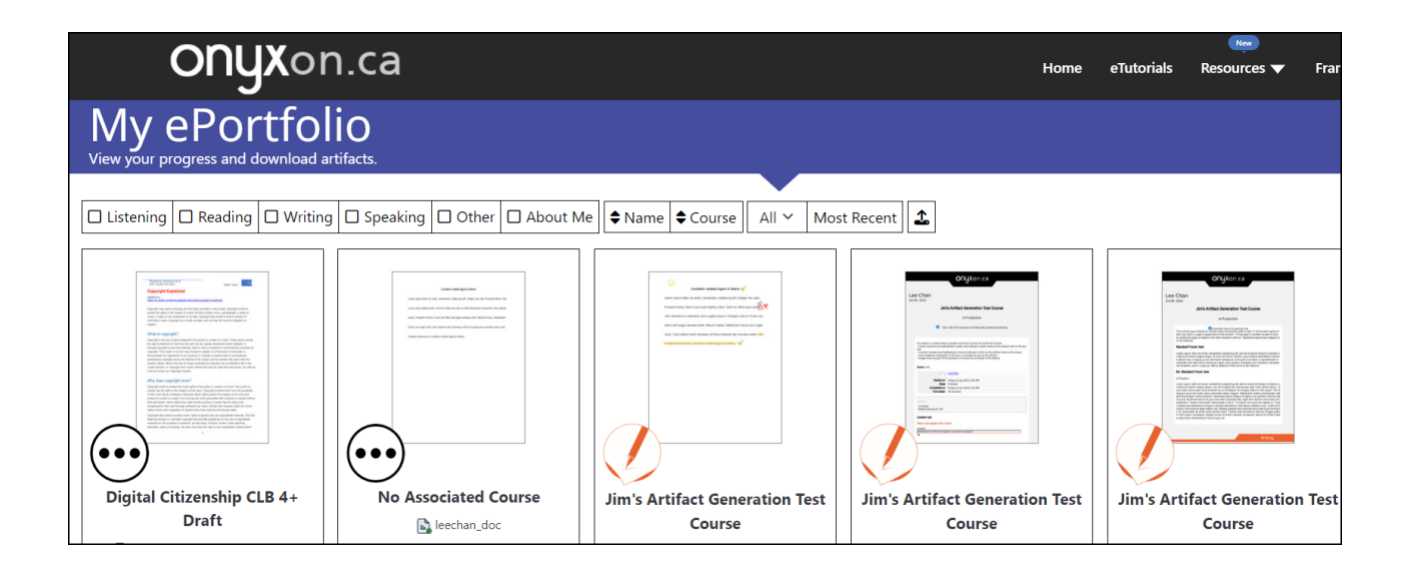

Here you can see a card for each of your ePortfolio submissions. These cards show all your *Listening*, *Speaking*, *Reading*, *Writing*, *Other* and *About Me* artifacts.

There is a toolbar on top of the artifact cards. You can change how you view your eportfolio by choosing the options from this toolbar.

| My ePortfolio<br>View your progress and download artifacts.                 |       |
|-----------------------------------------------------------------------------|-------|
| Listening Reading Writing Speaking Other About Me Aname Course All Most Rec | ent 🗘 |

3. To view artifacts for one skill, select the skill from the options, such as *Writing*.

| My ePortfolio<br>View your progress and download artifacts. |                 |            |             |
|-------------------------------------------------------------|-----------------|------------|-------------|
|                                                             |                 |            |             |
| Listening Reading Writing Speaking Other About Me           | ♦ Name ♦ Course | All $\sim$ | Most Recent |

The new page will only show Writing artifacts.

| Listening Reading Writing                                                                                                    | Speaking Cther About Me                                                                                                    | Name Course All V Mos                                      | st Recent                                                                                                    |                                                                                                    |
|----------------------------------------------------------------------------------------------------|----------------------------------------------------------------------------------------------------|------------------------------------------------------------|----------------------------------------------------------------------------------------------------|----------------------------------------------------------------------------------------------------|
| In the second second se | COLORS OF A COLORS OF A COLORS |                                                            | Control of Control of | Produced West Water<br>Produced<br>Produced<br>Produ |
| Canadian Citizenship Prep                                                                                                    | Jim's Artifact Generation Test                                                                                                    | Jim's Artifact Generation Test                             | Jim's Artifact Generation Test                                                                                                    | Onyx ESL Course (EP)                                                                                                    |
| leechan_writing _sept 17_teacher-<br>feedback                                                                                                    | - Re: Standard Forum test<br>Updated 2 months ago                                                                                                    | File submission + text block or PDF<br>Annotation feedback | Quiz with Short Answers and Manually<br>Graded Question(s)                                                                                                    | Sample Assignment-<br>CommunicateAboutHouseholdChores.pdf<br>Updated 3 years ago                                                                                                    |
| Updated 25 months ago                                                                                                    | © 🛓                                                                                                    | Updated 2 months ago                                       | Updated 2 months ago                                                                                                    | ۵ ځ                                                                                                    |

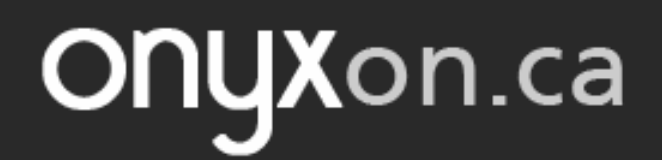

4. Navigate to the Name button.

| My e      | ePor      | tfol      | ifacts.  |          | F        |              | 7      |
|-----------|-----------|-----------|----------|----------|----------|--------------|--------|
|           |           |           |          |          |          | Sort by Name |        |
| Listening | □ Reading | U Writing | Speaking | Other    | About Me | Name         | Course |
|           |           |           |          | <u>∿</u> |          |              |        |

Note: Clicking on this button arranges the artifacts in alphabetical order. The up arrow next to the *Name* button shows that the artifacts are arranged from a-z. The down arrow shows that they are sorted from z-a.

| My ePortfol<br>View your progress and download ar                                        | io<br>tifacts.                                                                                                    |                                                                                                    |                      |                                                                                    |
|------------------------------------------------------------------------------------------|----------------------------------------------------------------------------------------------------|----------------------------------------------------------------------------------------------------|----------------------|------------------------------------------------------------------------------------|
| Listening Reading Writing                                                                | Speaking Other About Me                                                                                                    | Name - Course All - Mos                                                                                 | it Recent            |                                                                                    |
|                                                                                          | CONTRACTOR OF A CONTRACTOR OF A CONTRACTOR OF | Decrementary ()                                                                                         |                      |                                                                                    |
| Onyx ESL Course (EP)                                                                     | Onyx ESL Course (EP)                                                                                                    | Onyx ESL Course (EP)                                                                                    | No Associated Course | Jim's Artifact Generation Test                                                     |
| 2.8. Speaking Task Make An Elevator<br>Speech-ElevatorSpeech2.pdf<br>Updated 3 years ago | Sample Assignment-<br>CommunicateAboutHouseholdChores.pdf<br>Updated 3 years ago                                                                                                    | 2.1. Practice Task Write a Draft of An<br>Elevator Speech -Music Staff Notes.pdf<br>Updated 3 years ago | Updated 2 months ago | File submission + text block or PDF<br>Annotation feedback<br>Updated 2 months ago |
| © 🛓                                                                                      | © <b>±</b>                                                                                                    |                                                                                                    |                      | © 🚣                                                                                |

5. To view all the artifact cards of a course next to each other click on Course.

| My ePortfol<br>View your progress and download ar                                                                     | io<br>tifacts.                                                                                                    |                                                                                                    |                                                                  |                                                                                                    |
|----------------------------------------------------------------------------------------------------|----------------------------------------------------------------------------------------------------|----------------------------------------------------------------------------------------------------|------------------------------------------------------------------|----------------------------------------------------------------------------------------------------|
| Listanias C Readian C Writing                                                                                         | C Speaking C Other C About M                                                                                                    |                                                                                                    | t Decent                                                         |                                                                                                    |
| Onyx ESL Course (EP)<br>2.8. Speaking Task Make An Elevator<br>Speech-Elevator Speech-Elevator<br>Updated 3 years ago | About we<br>About we<br>About About Ab | All ♥ Mose<br>Mose<br>Onyx ESL Course (EP)<br>2.7. Practice Task Write a Draft of An<br>Elevator Speech -Music Staff Notes.pdf<br>Updated 3 years ago | No Associated Course<br>light lechan_doc<br>Updated 2 months ago | Image: Sector Sector |

6. To set how many artifacts appear on a page, click on *All*. Here you can choose to see all of your artifacts on the same page, or 5, 10, 20 or 50 artifacts on one page.

| My ePortfolio<br>View your progress and download artifacts.                                                     |               |             |
|----------------------------------------------------------------------------------------------------|---------------|-------------|
|                                                                                                    |               |             |
| □ Listening □ Reading □ Writing □ Speaking □ Other □ About Me ♦ Name ♦ Co                                       | ourse 🛛 All 🗸 | Most Recent |
|                                                                                                    | 5             |             |
|                                                                                                    | 10            |             |
|                                                                                                    | 20            |             |
| The second second second second second second second second second second second second second second second se | 50            |             |
|                                                                                                    | All           |             |

7. Navigate to the next button, *Most Recent*. This button shows that the artifacts are ordered from new to old.

| My ePortfol<br>View your progress and download ar                                                                                                    | io<br>tifacts.          |                                                                                                    |                                                                                                    |                                                                                                    |
|----------------------------------------------------------------------------------------------------|-------------------------|----------------------------------------------------------------------------------------------------|----------------------------------------------------------------------------------------------------|----------------------------------------------------------------------------------------------------|
| Listening Reading Writing                                                                                                    | Speaking Other About Me | e 🗣 Name 🖨 Course 🛛 All 🗸 🛛 Mos                                                                                                    | t Recent                                                                                                    |                                                                                                    |
| <section-header><section-header><section-header><section-header><section-header><section-header><section-header><section-header><section-header><section-header><section-header></section-header></section-header></section-header></section-header></section-header></section-header></section-header></section-header></section-header></section-header></section-header> |                         |                                                                                                    | CODIEST<br>CODIEST<br>COD | <section-header><section-header></section-header></section-header> |
| Digital Citizenship CLB 4+                                                                                                    | No Associated Course    | Jim's Artifact Generation Test                                                                                                    | Jim's Artifact Generation Test                                                                                                    | Jim's Artifact Generation Test                                                                                                    |
| Draft                                                                                                    | 💽 leechan_doc           | Course                                                                                                    | Course                                                                                                    | Course                                                                                                    |
| Linternet Information_Reading<br>Assessment 6-7<br>Updated 11 hours ago                                                                                                    | Updated 2 months ago    | File submission + text block or PDF<br>Annotation feedback                                                                                                    | Quiz with Short Answers and Manually<br>Graded Question(s)                                                                                                    | 🙀 - Re: Standard Forum test<br>Updated 2 months ago                                                                                                    |
| <u>ه</u> چ                                                                                                    |                         | <ul> <li>Splated 2 months ago</li> <li>Land Control of the second second secon</li></ul> | © 🛓                                                                                                    | © 🛓                                                                                                    |

8. Click on the *Most Recent* button. The button changes to *Oldest*, and the artifacts are arranged from old to new.

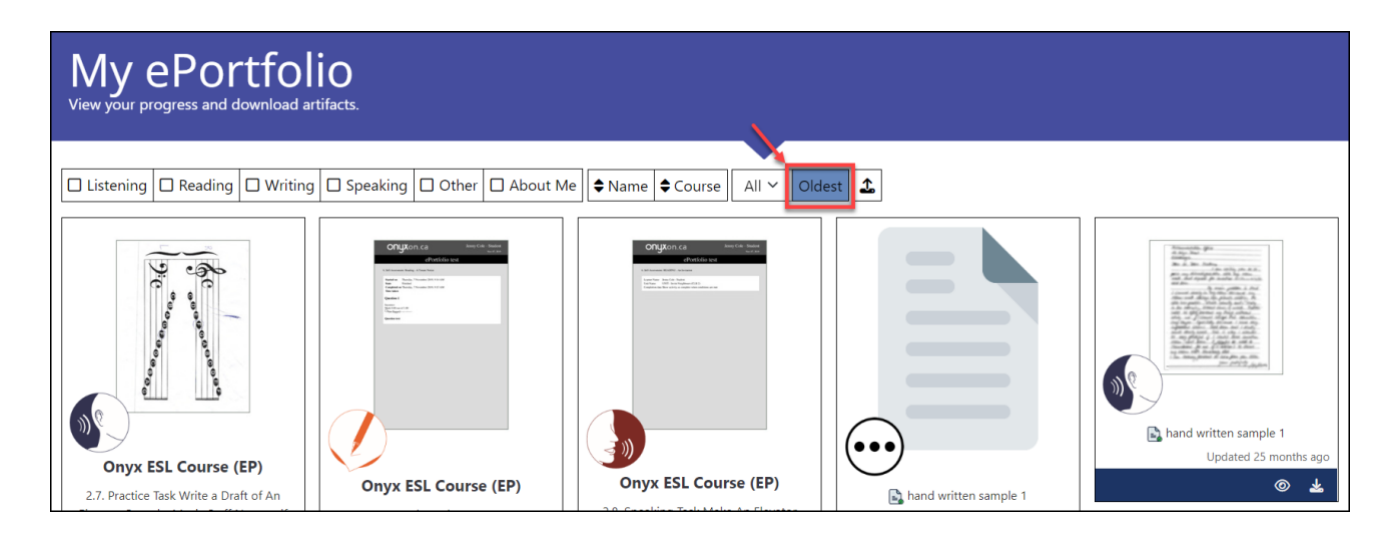

9. To upload a new artifact, click on the *Upload* button. (See the document *Uploading a File to an Artifact* to learn more.)

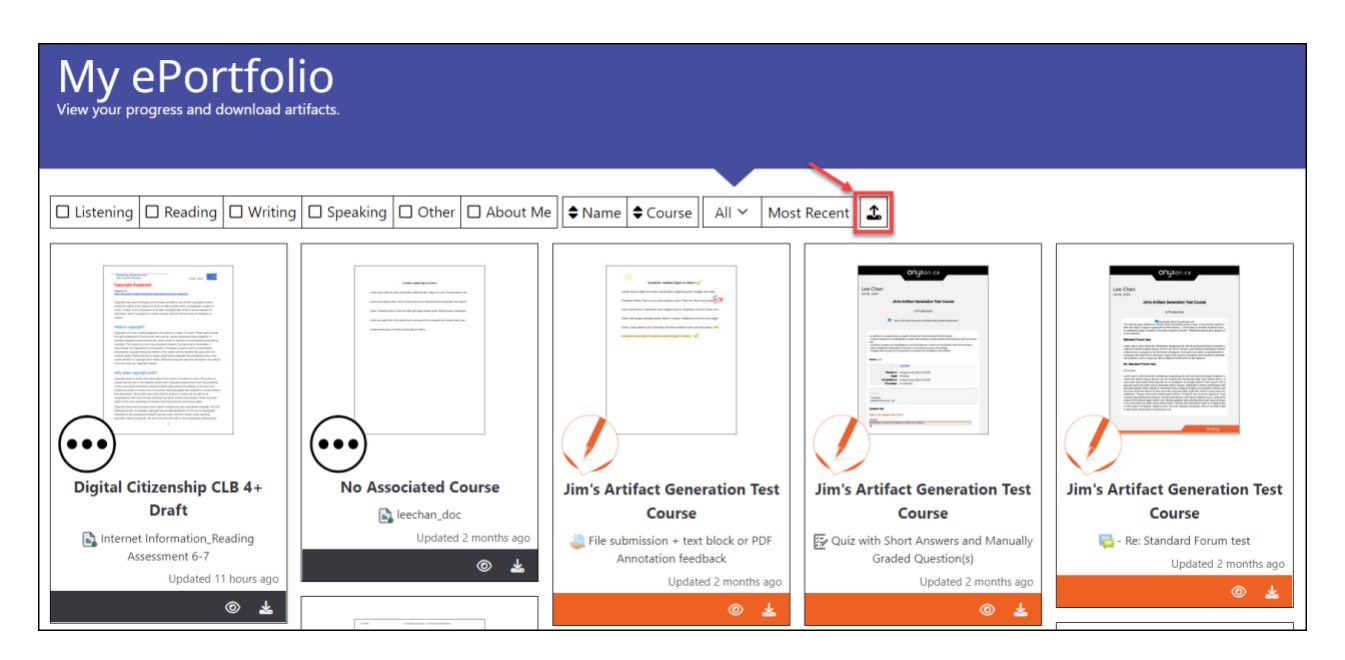